## วิธีการส่งตัวอย่างผ่านเว็บไซต์ <u>https://tmrc.psu.ac.th/</u>

## (สำหรับบุคลากรภายในมหาวิทยาลัยสงขลานครินทร์และบุคคลภายนอก)

| <image/> <section-header><section-header></section-header></section-header> | 2 THC<br>W W W W W W W W W W W W W W W W W W W                                                                                                     |
|----------------------------------------------------------------------------------------------------|----------------------------------------------------------------------------------------------------|
| 3                                                                                                    | 4         And And And And And And And And And And                                                                                                    |
| 3. ใส่ข้อมูล Username และ password เพื่อเข้าสู่ระบบ<br>(กรณียังไม่มีบัญขีผู้ใช้ กด "Create an account" เพื่อ<br>สร้างบัญซีผู้ใช้)                                                                                                    | <ul> <li>4. หลังจากเข้าสู่ระบบ จะพบกับรายละเอียดหน้ารับส่งตัวอย่าง</li> <li>- ปุ่มดาวน์โหลดไฟล์ Consent สำหรับดาวน์โหลดแบบฟอร์มต่าง ๆ</li> <li>- ปุ่มส่งตัวอย่าง สำหรับกดส่งตัวอย่าง</li> <li>- ปุ่มรายงานการส่งตัวอย่าง เพื่อติดตามสถานะการส่งตัวอย่าง</li> <li>- ปุ่มรายงานการส่งตัวอย่าง (ใหม่) เพื่อติดตามสถานะการส่งตัวอย่าง</li> <li>ในระบบใหม่</li> </ul>                                                                                                    |
| 5                                                                                                    | former         former         former< |
| <ol> <li>5. หลังการเลือก "ส่งตัวอย่าง" จะปรากฏหน้าต่างเพื่อ<br/>กรอกข้อมูลตัวอย่าง กรอกข้อมูลในช่องว่างให้ครบถ้วน<br/>และรอเจ้าหน้าที่ติดต่อกลับเพื่อยืนยันการชำระเงิน</li> </ol>                                                                                                    | <ol> <li>6. ผู้รับบริการสามารถตรวจเช็คสถานะของตัวอย่างได้ที่เมนู รายงาน<br/>การส่งตัวอย่าง หรือ รายงานการส่งตัวอย่าง (ใหม่) ดังข้อ 4</li> </ol>                                                                                                    |